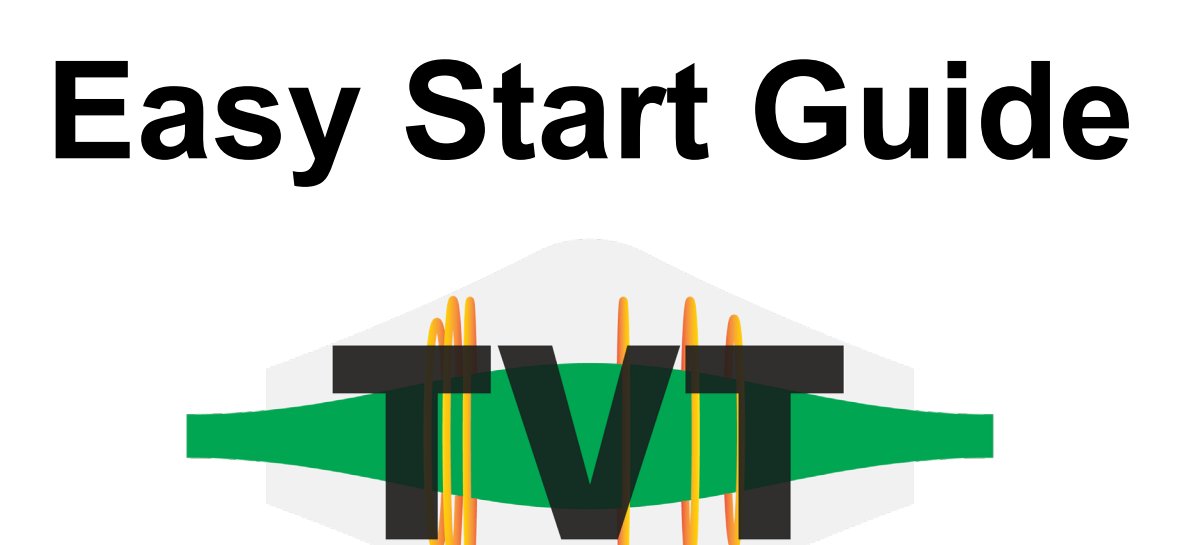

- 1. Select TKO standard and upload RAW file
- 2. Email notification
- 3. Viewer homepage
- 4. Settings/advanced configuration
- **5.** Assess interference with TKO proteins
- 6. Check CVs of known unchanging proteins
- 7. Instrument performance statistics
- 8. Performance comparison across standards

Xinyue Liu Joao A. Paulo http://tko.hms.harvard.edu/

#### 1. Select TKO standard and upload RAW file

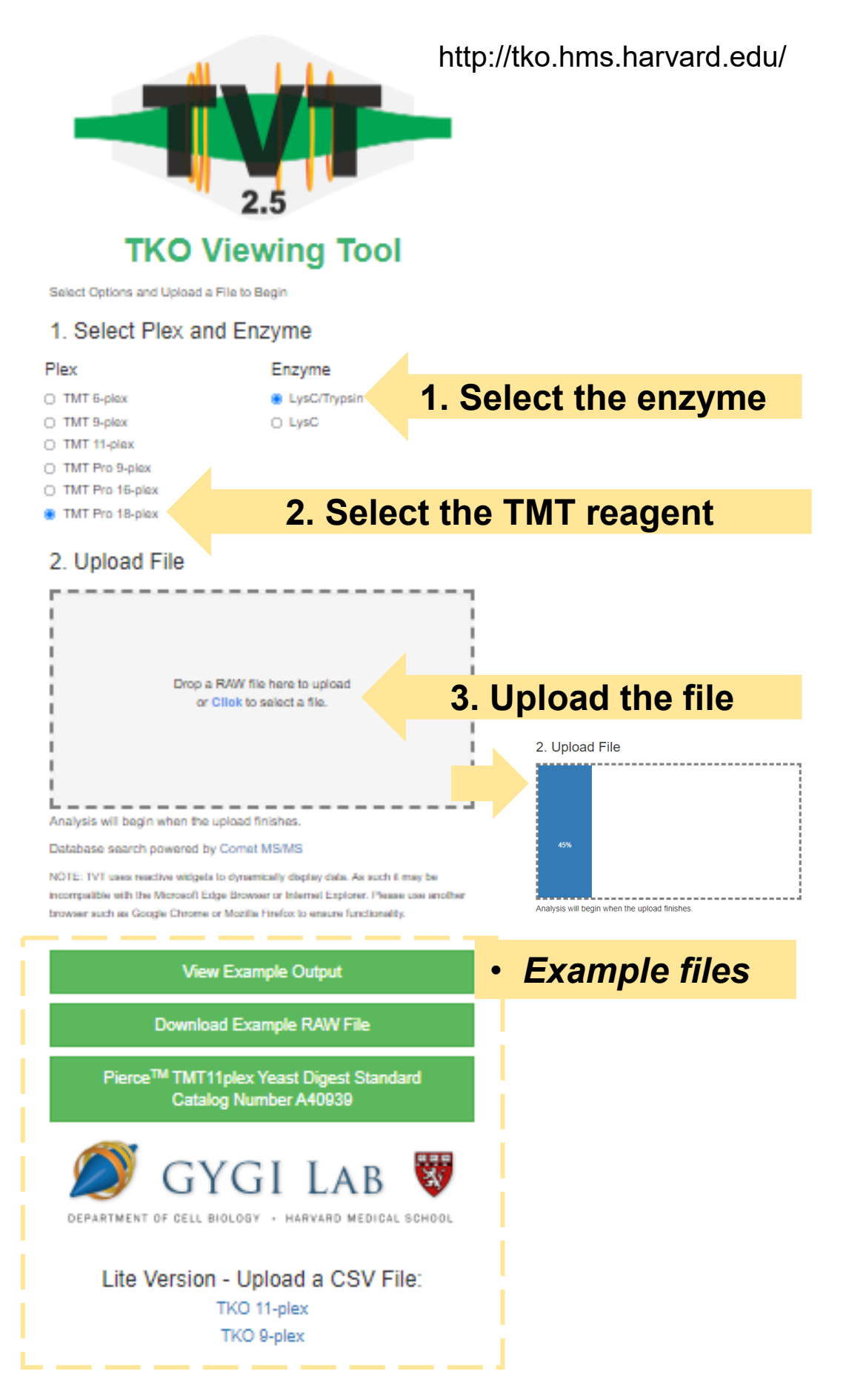

## 2. Email notification

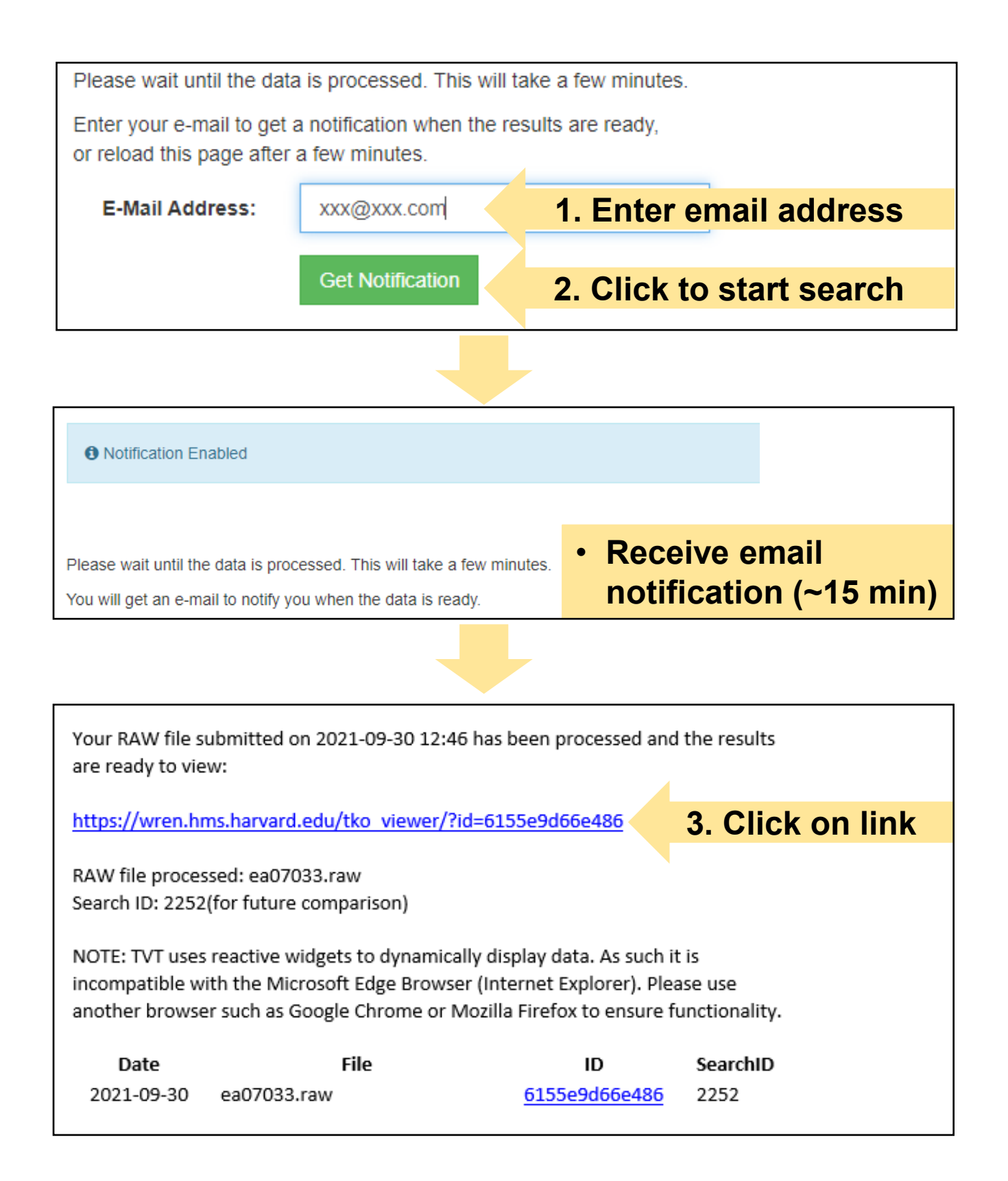

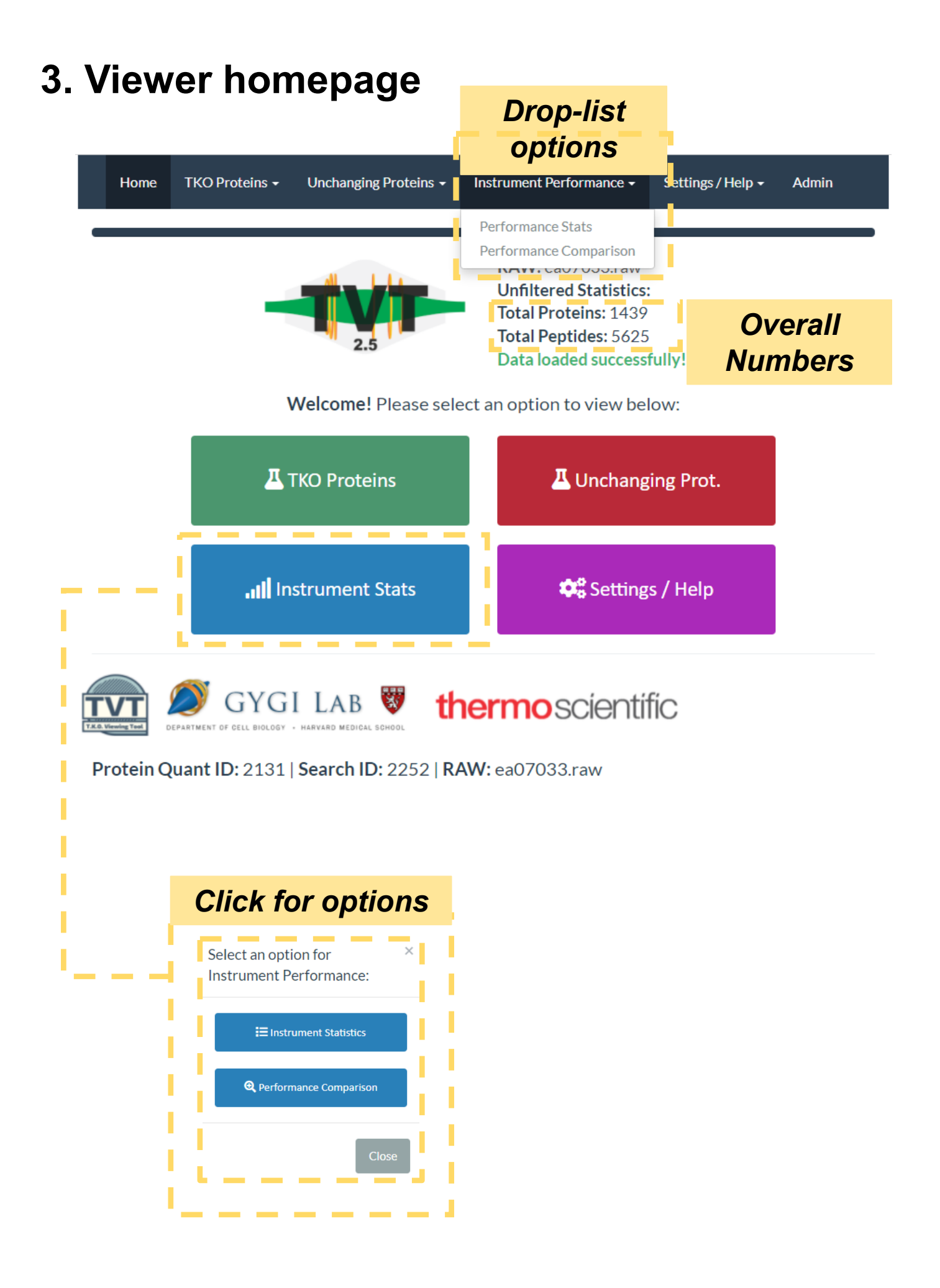

# 4. Settings/advanced configuration

| Home | TKO Proteins 🗸 | Unchanging Proteins 🗸 | Instrument Performance -                                                                                               | Settings / Help + | Admin |
|------|----------------|-----------------------|----------------------------------------------------------------------------------------------------|-------------------|-------|
|      |                |                       | 2<br>RAW: ea07033.raw<br>Unfiltered Statistics:<br>Total Proteins: 1439<br>Total Peptides: 5625<br>Data loaded success | Settings<br>Help  |       |

| Select TMT summed signal-to-noise threshold |                           |                  |
|---------------------------------------------|---------------------------|------------------|
| Filter Settings:                            | Sum Signal Cut Off:       |                  |
|                                             | 200                       | Click to Confirm |
|                                             |                           |                  |
| Select isolation so                         | pecificity (isolation pur | ity threshold)   |

| Protein Choices: | Define your own lists TKO protein |
|------------------|-----------------------------------|
| TKO Proteins:    | Unchanging Proteins:              |
| KO Protein 1:    | Unchanging Protein 1:             |
| MET6             | ▼ GLN4 ▼                          |
| KO Protein 2:    | Unchanging Protein 2:             |
| PFK2             | ▼ FRS2 ▼                          |
| KO Protein 3:    | Unchanging Protein 3:             |
| URA2             | ▼ SCP160 ▼                        |
|                  | Click To Update Proteins          |

## 5. Assess interference with TKO proteins

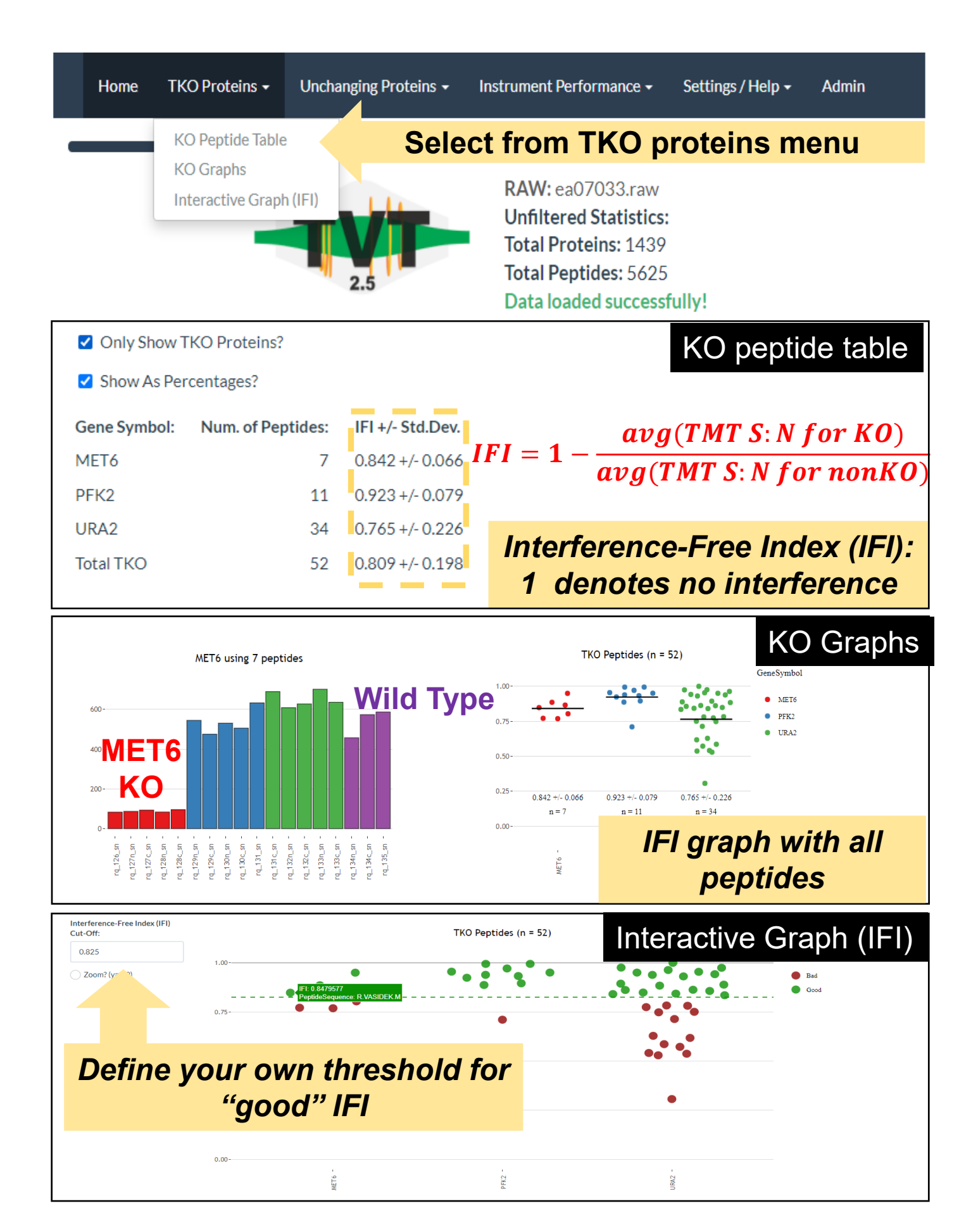

## 6. Check CVs of known unchanging proteins

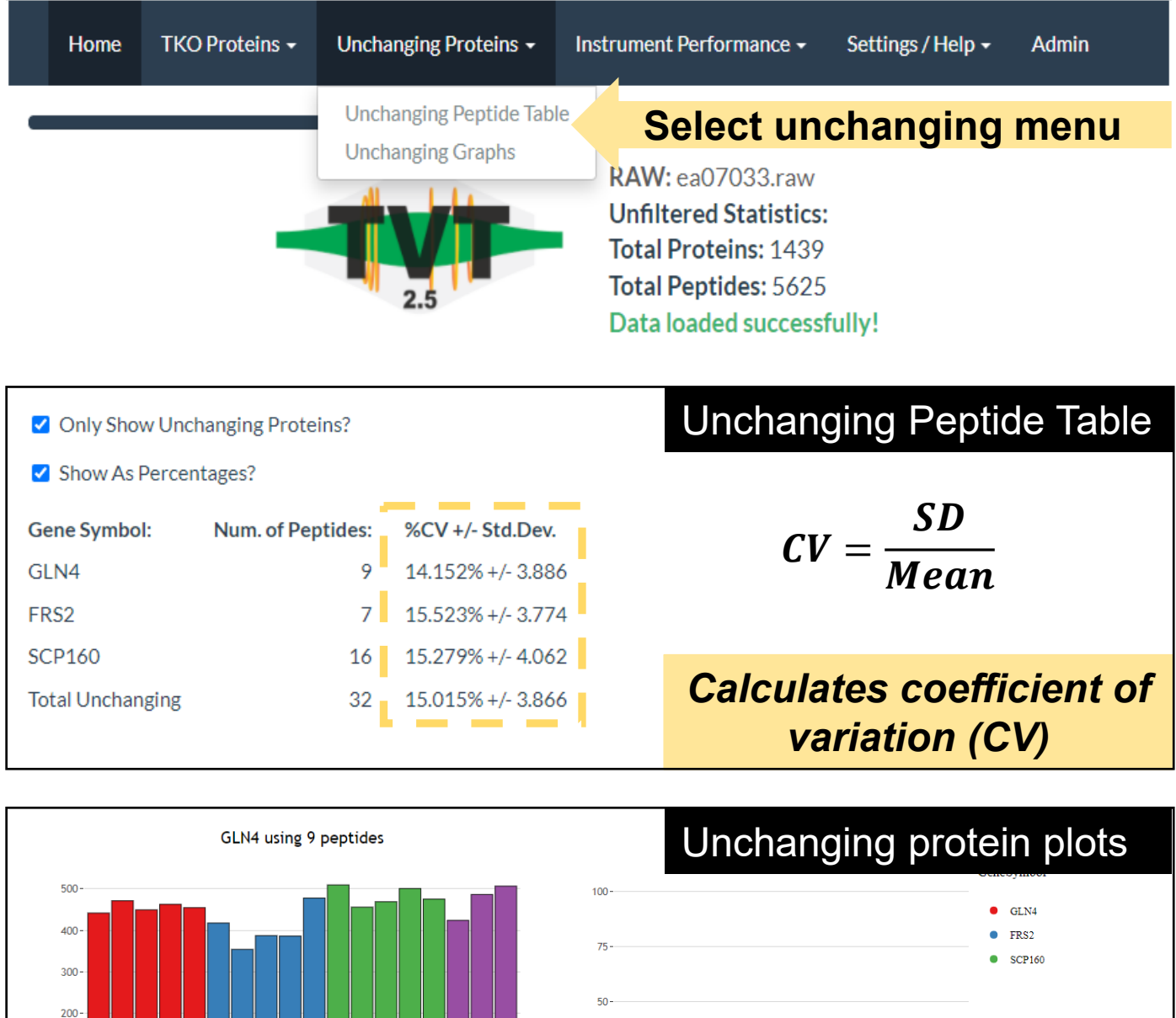

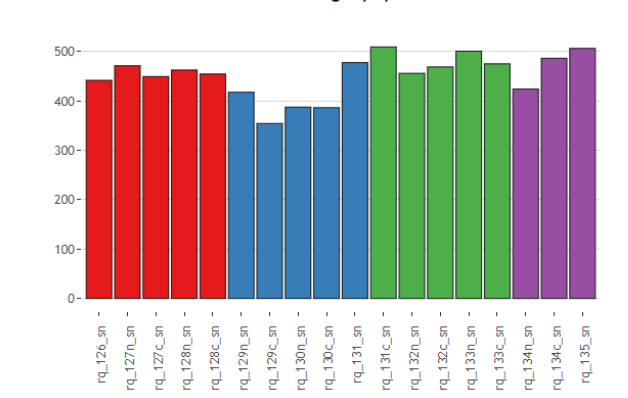

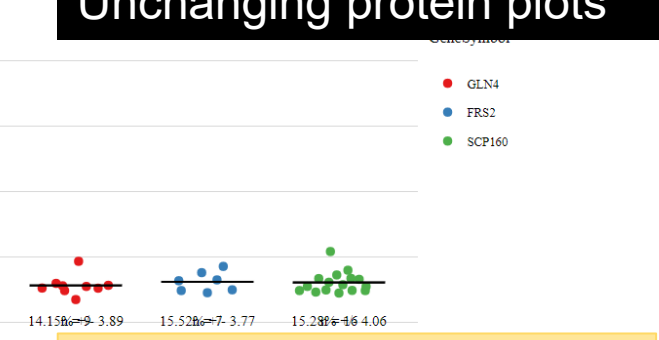

#### CV graph of all peptides

## 7. Instrument performance statistics

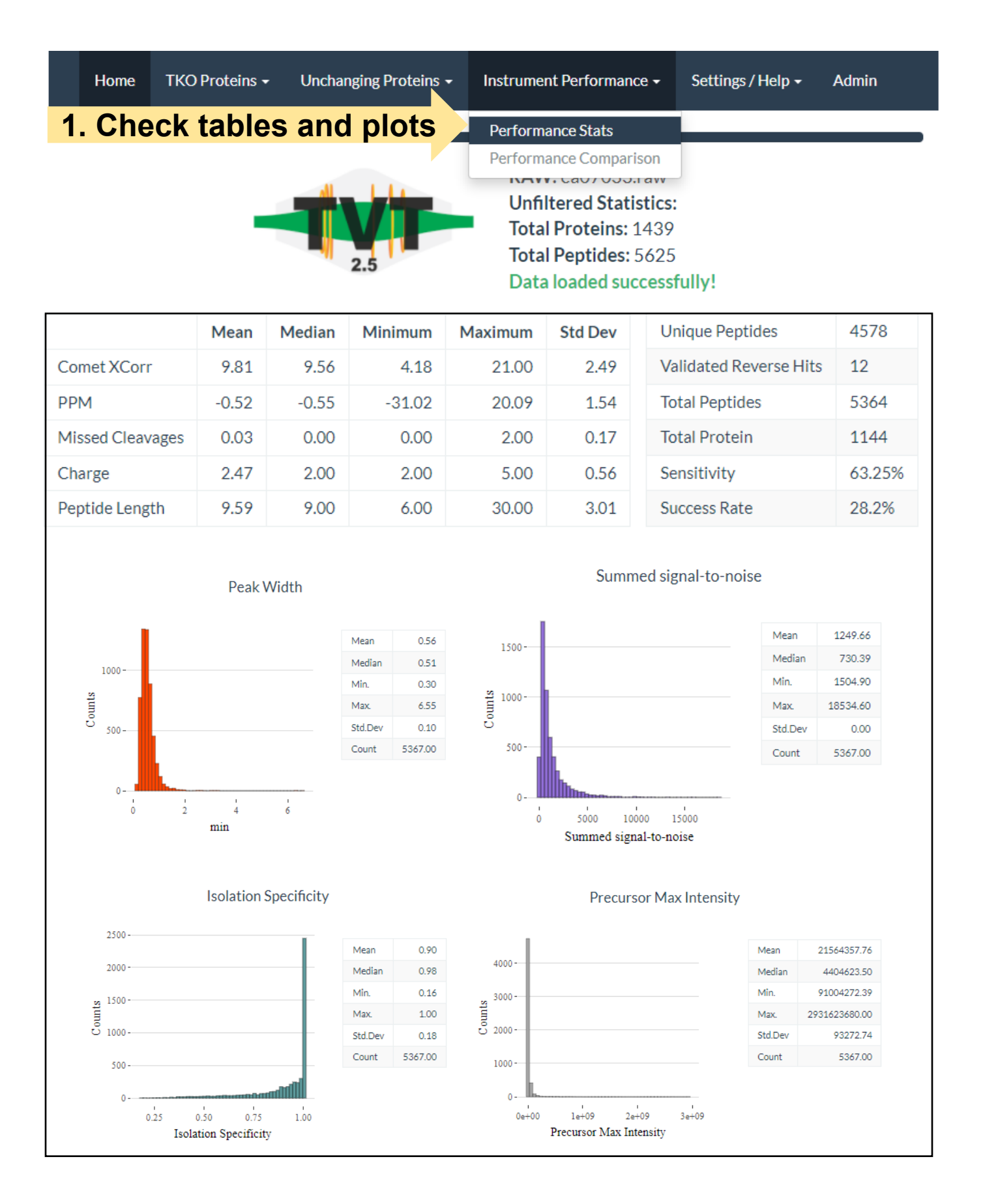

#### 8. Performance comparison across standards

| Home                                                                                 | TKO Proteins 👻                                                                                                    | Unchanging Proteins -                         | Instrument Performance +                                                                                                    | Settings / Help + | Admin |
|--------------------------------------------------------------------------------------|----------------------------------------------------------------------------------------------------|-----------------------------------------------|----------------------------------------------------------------------------------------------------|-------------------|-------|
|                                                                                      |                                                                                                    |                                               | Performance Stats<br>Performance Comparison<br>NAW . each 035.1 aw<br>Unfiltered Statistics<br>Total Proteins: 1439<br>Total Peptides: 5625<br>Data loaded success | :<br>5<br>fully!  |       |
| To compare<br>comma sep<br>These sear                                                | Perfo<br>e this run (Current) ag<br>parated.<br>ch ids (SIDs) can be fo                                                                                                    | rmance Comp<br>gainst others, put up to 9 oth | er search ids into the box below,                                                                                                    |                   |       |
| Search ID(s) to<br>2236<br>Confir<br>WARNING: Or<br>unresponsive.<br>Please wait for | Search ID(s) to compare:<br>2236<br>Confirm<br>WARNING: Once 'Confirm' is pressed, the application will take up to a minute per search id to fetch data and will be<br>urresponsive.<br>Please wait for the graphs to load before manipulating other data. |                                               |                                                                                                    |                   |       |

| Unfil | ltere | 1 Stat | tistics |
|-------|-------|--------|---------|

|                | 2252(Current) | 2236 |
|----------------|---------------|------|
| Total Proteins | 1439          | 1253 |
| Total Peptides | 5625          | 4324 |

#### **IFI** Comparison:

| Gene Symbol: | 2252(Current)   | 2236              |
|--------------|-----------------|-------------------|
| MET6         | 0.842 +/- 0.066 | 0.108 +/- 0.427   |
| PFK2         | 0.923 +/- 0.079 | -9.287 +/- 15.446 |
| URA2         | 0.765 +/- 0.226 | 0.775 +/- 0.144   |
| Total TKO    | 0.809 +/- 0.198 | -0.712 +/- 5.776  |

#### Number of TKO Peptides:

| Gene Symbol: | 2252(Current) | 2236 |
|--------------|---------------|------|
| MET6         | 7             | 6    |
| PFK2         | 11            | 3    |
| URA2         | 34            | 14   |
| Total TKO    | 52            | 23   |

#### **Peak Width:**

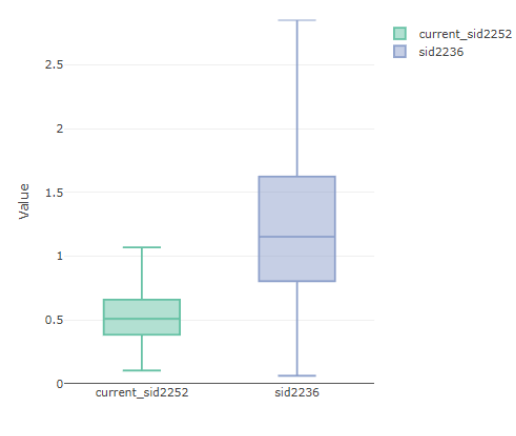

|        | 2252(Current) | 2236    |
|--------|---------------|---------|
| Mean   | 0.56          | 1.32    |
| Median | 0.51          | 1.15    |
| SD     | 0.30          | 0.84    |
| XMax   | 6.55          | 17.11   |
| XMin   | 0.10          | 0.06    |
| Total: | 5367.00       | 4134.00 |
|        |               |         |